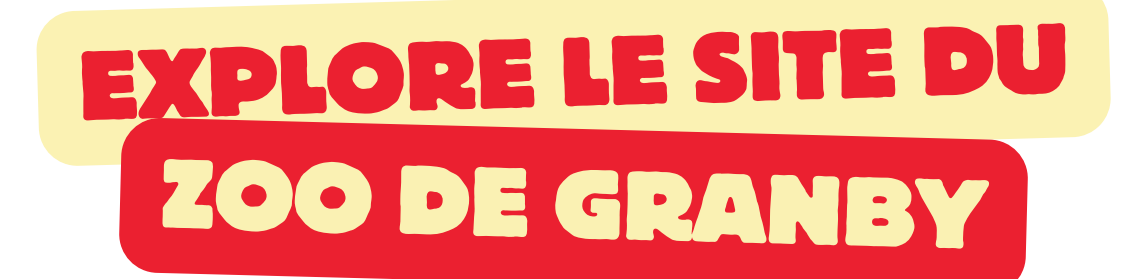

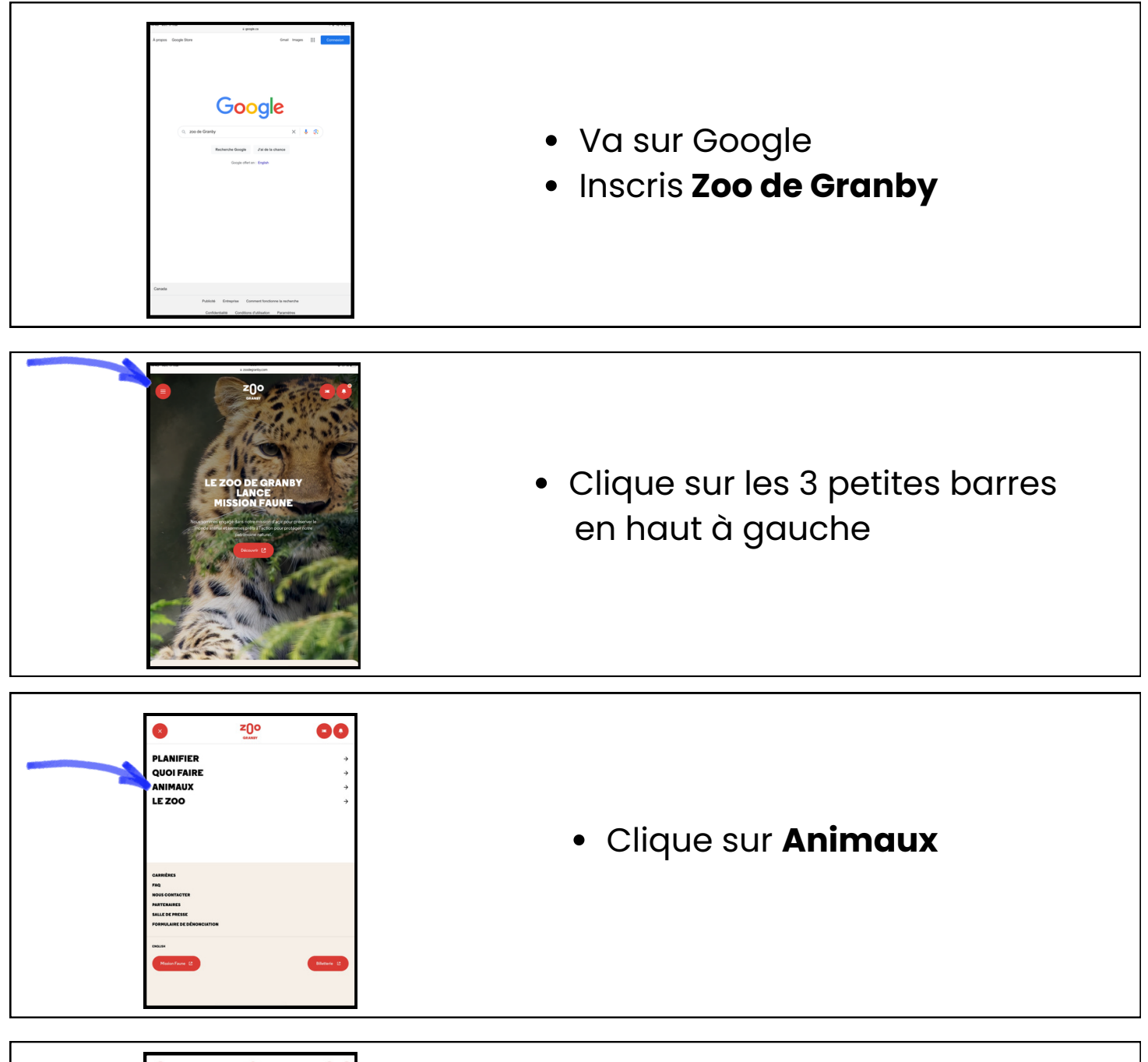

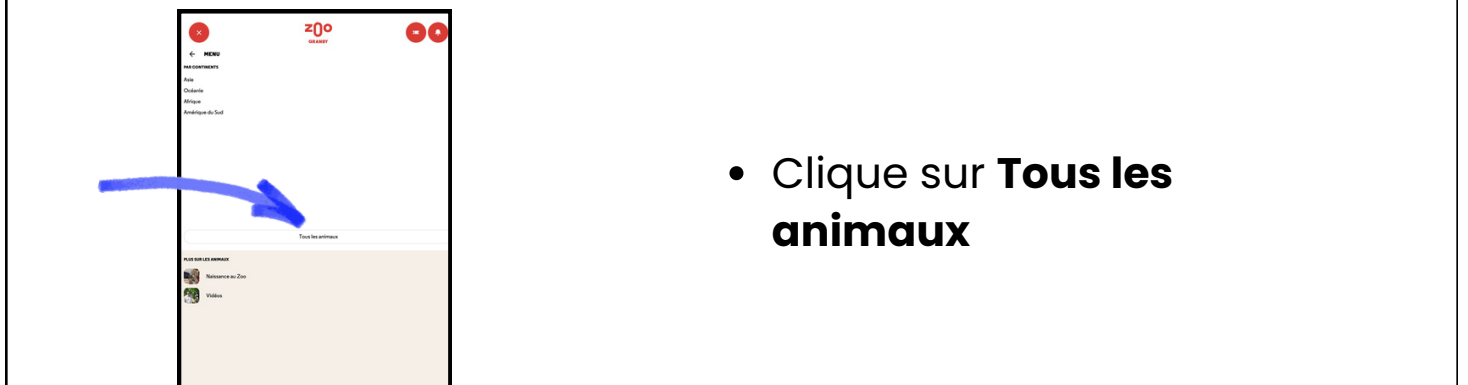

Encercle le continent dans lequel tu retrouves cet animal.

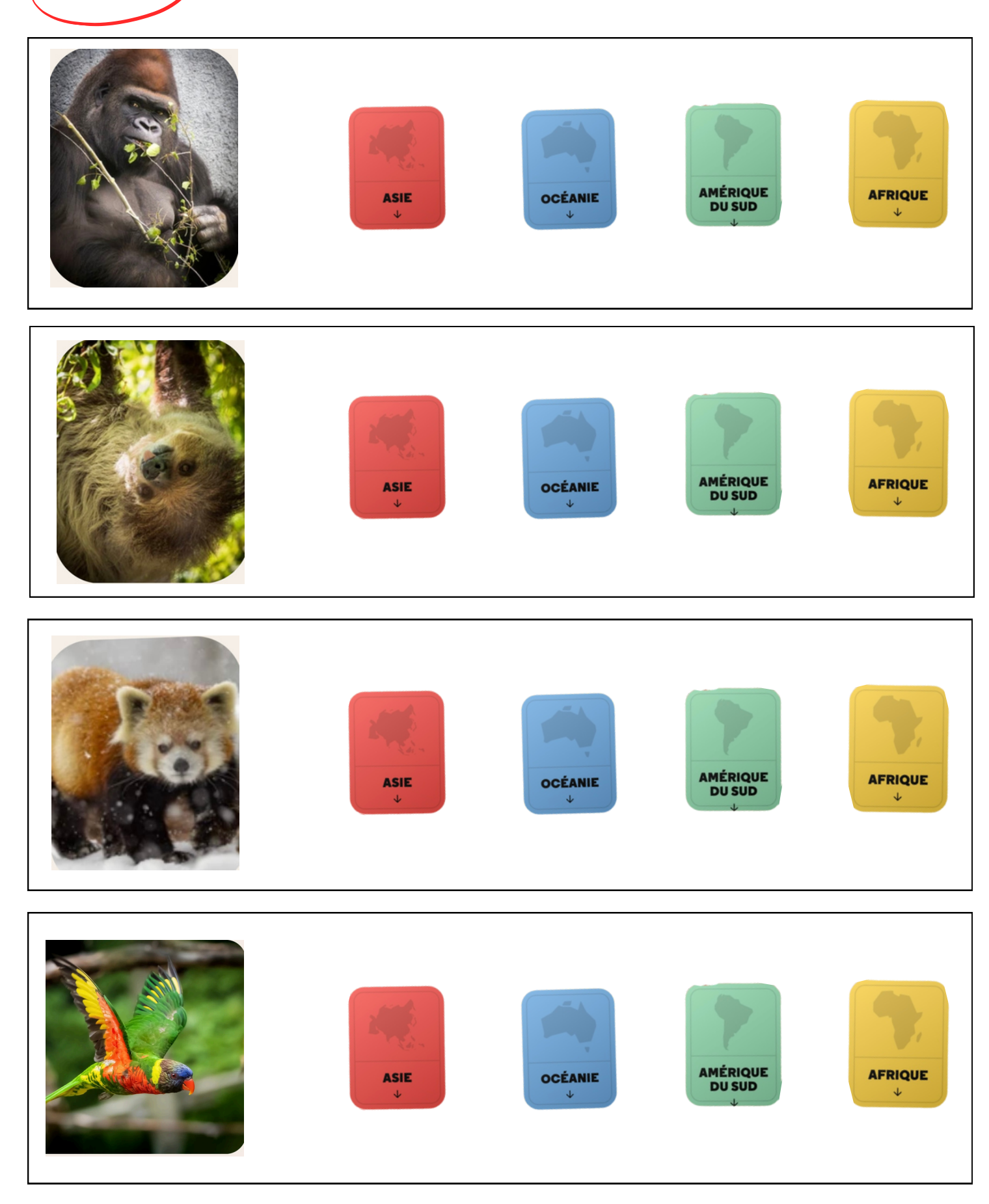

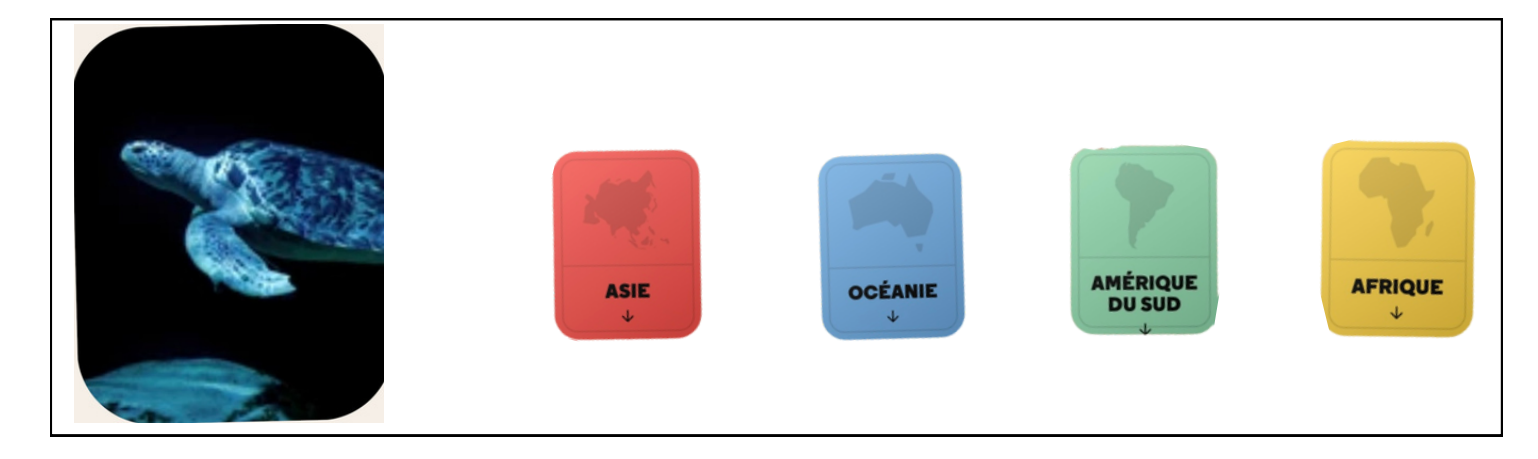

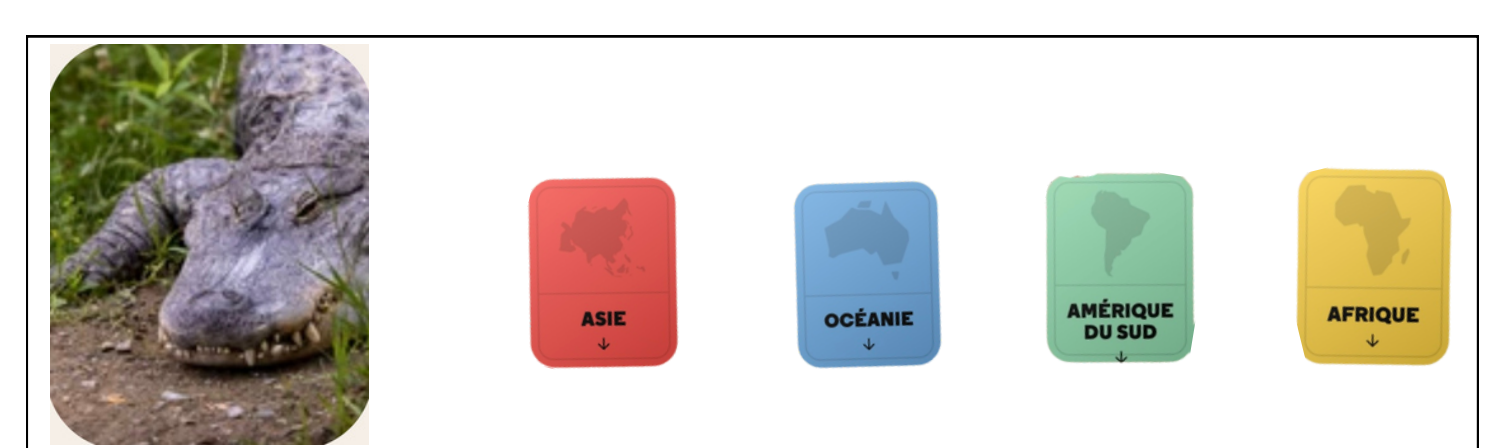

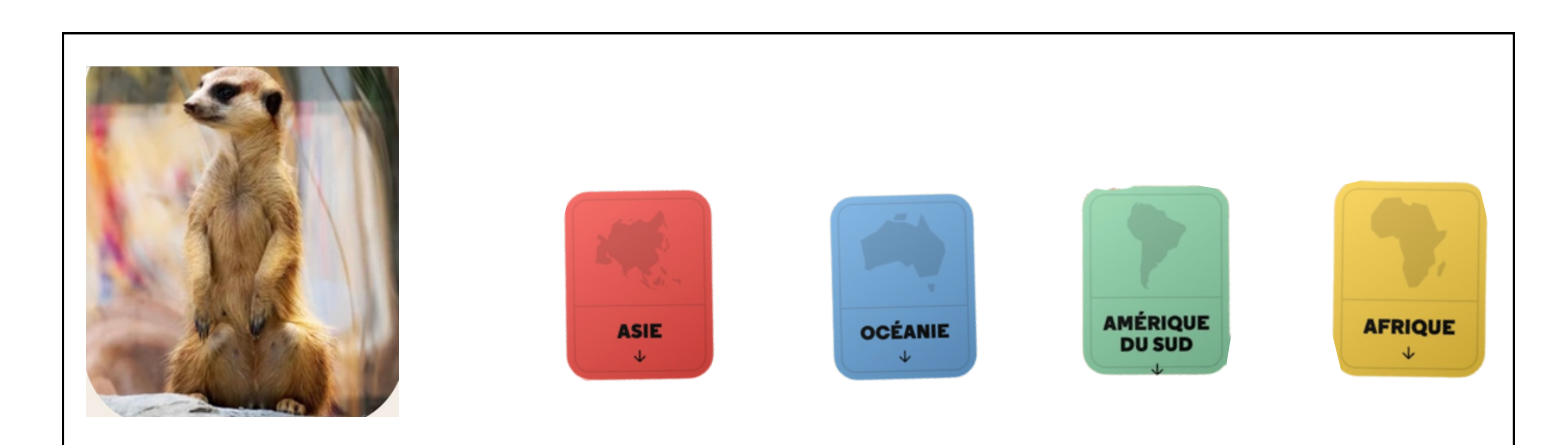

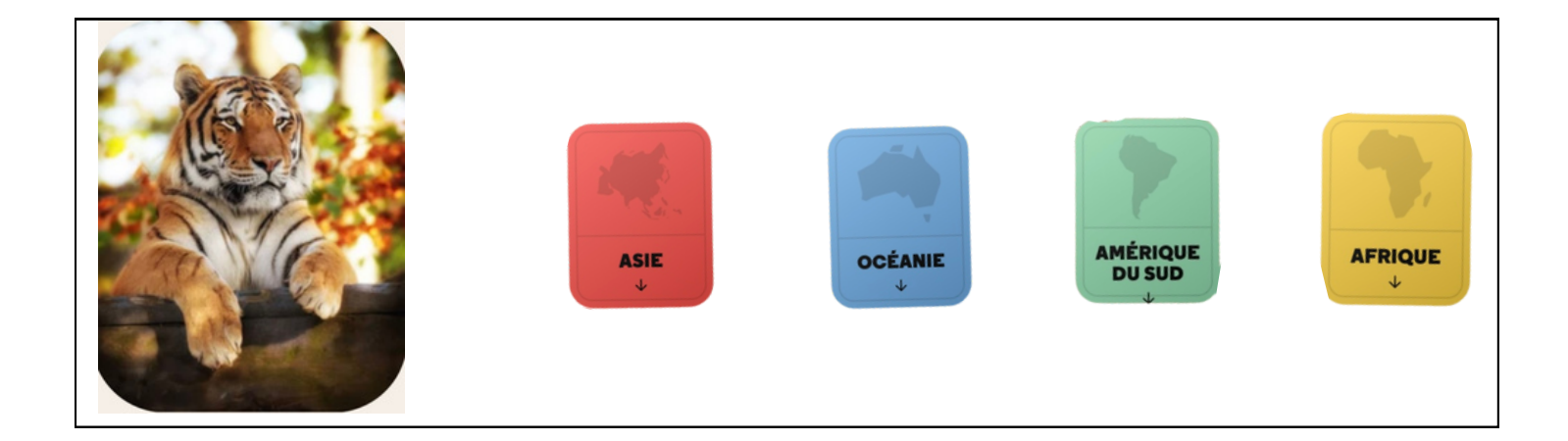

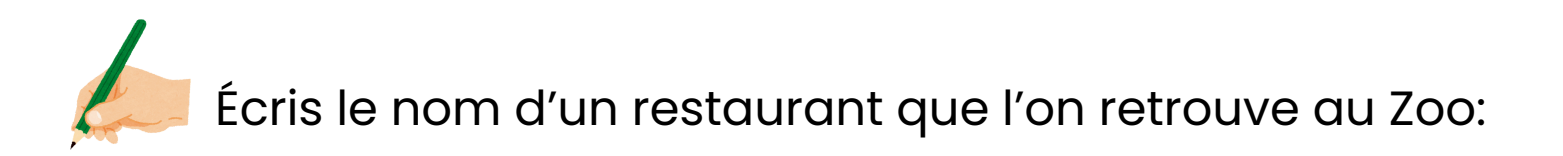

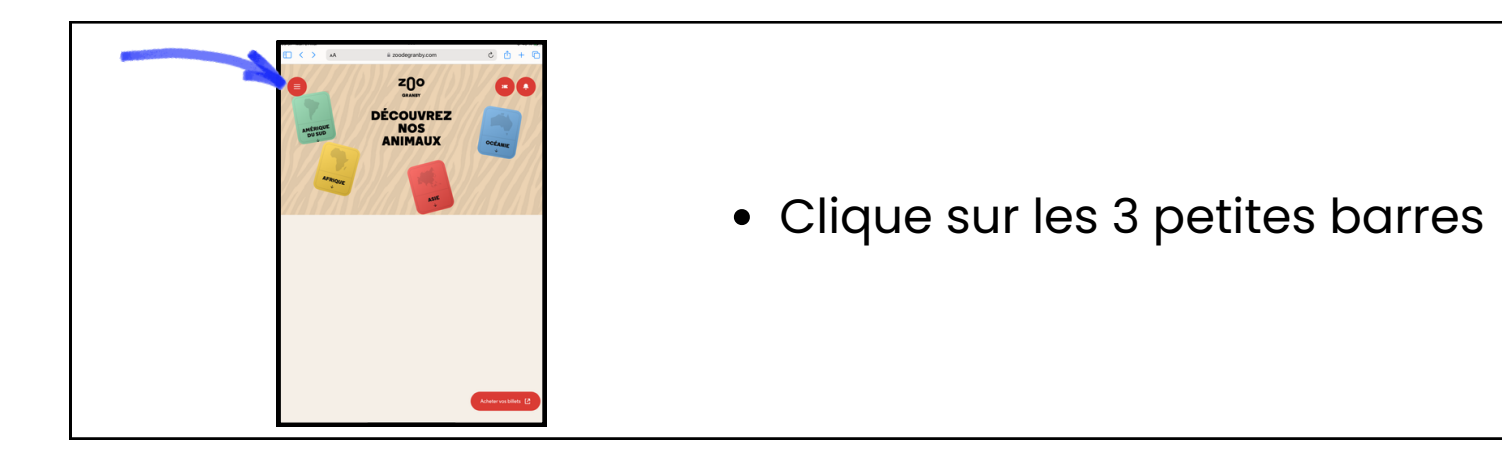

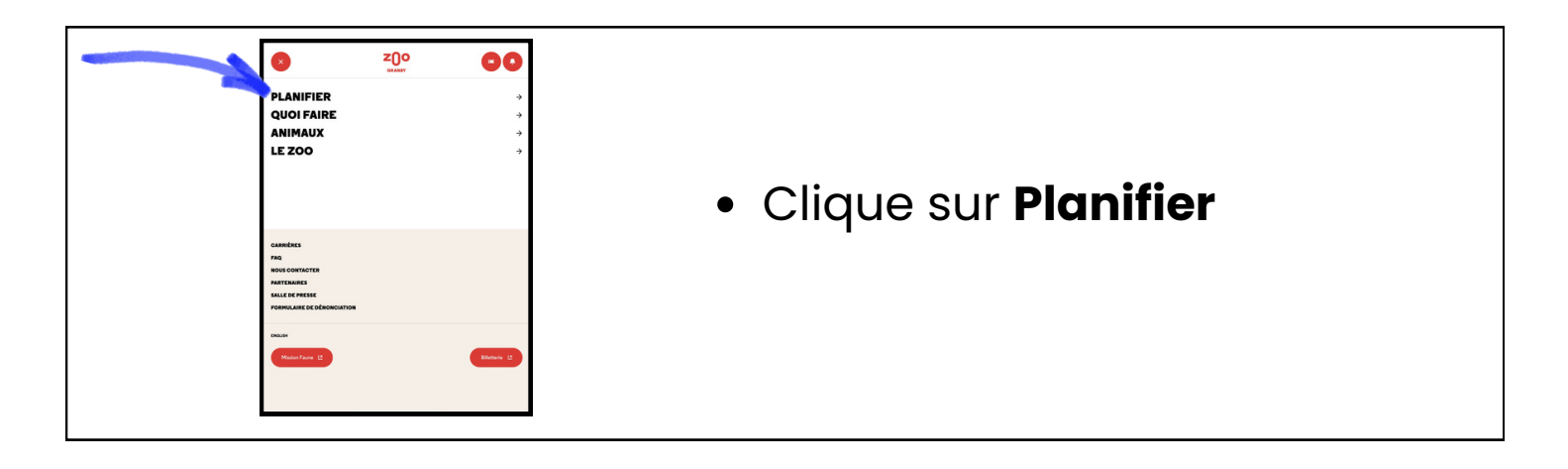

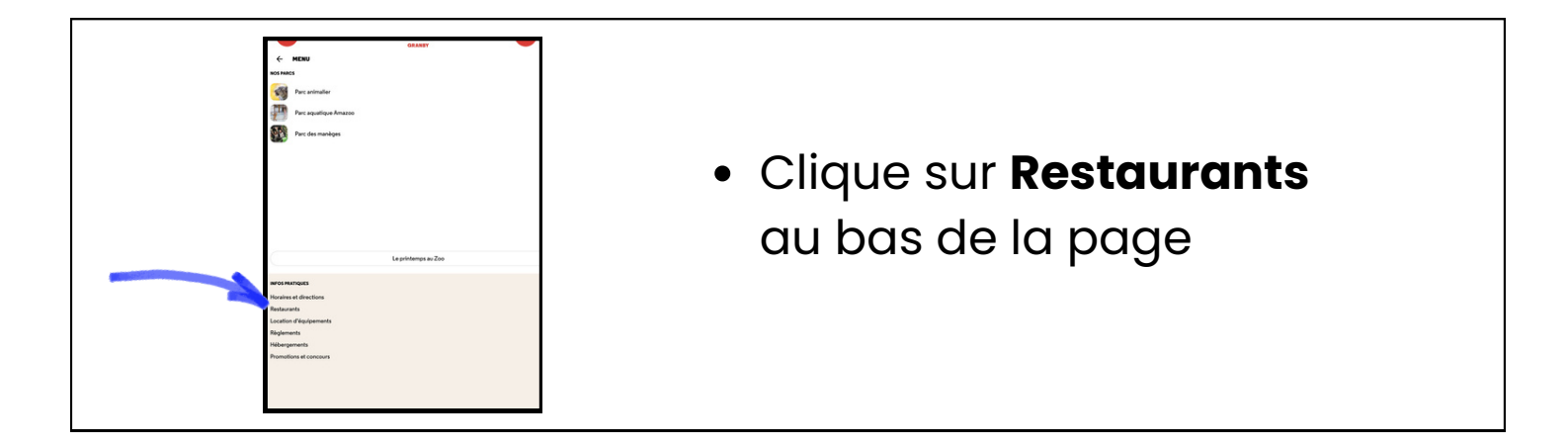

NOM DU RESTAURANT:

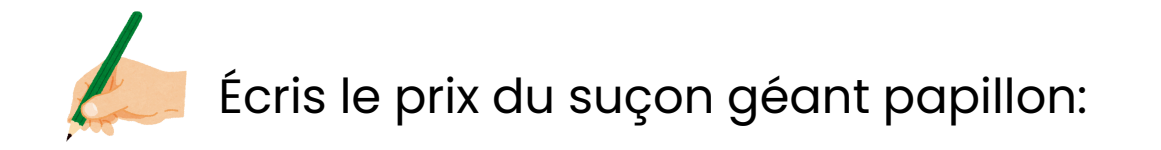

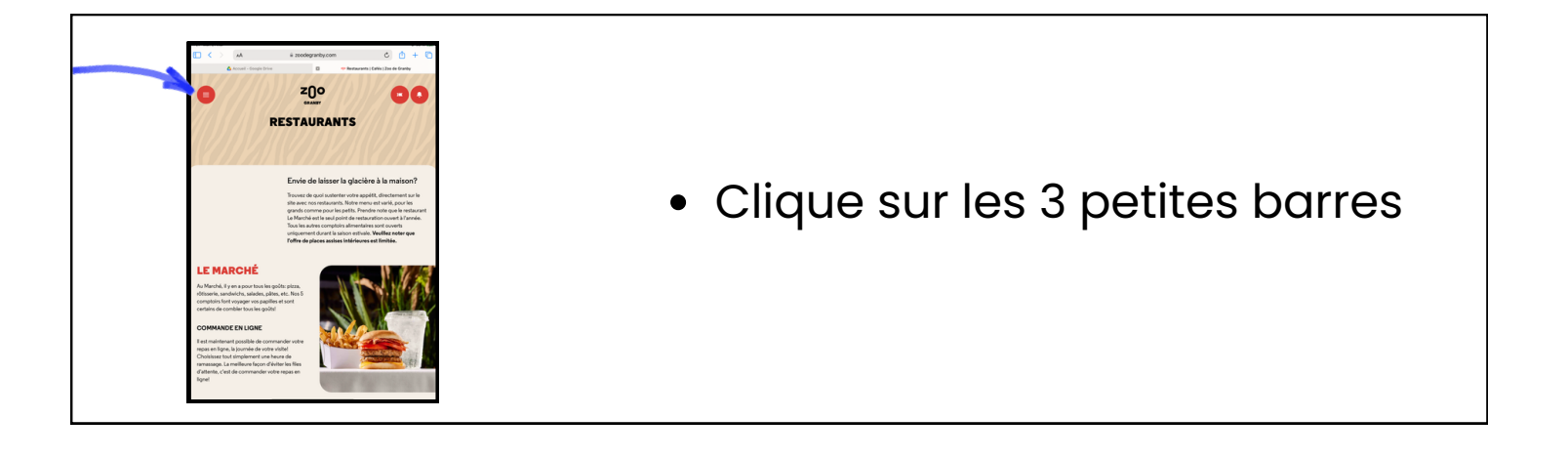

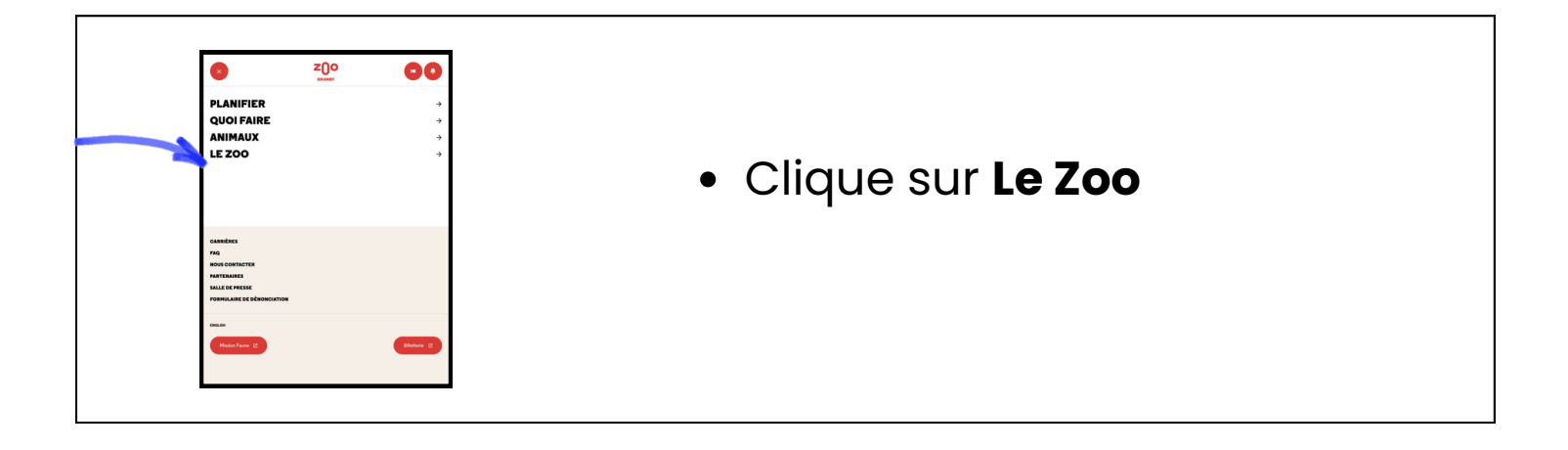

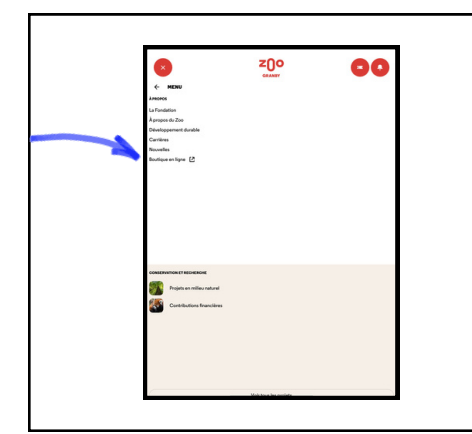

LE PRIX EST DE:

- Clique sur Boutique en ligne
- Fait dérouler la page vers le bas
- Retrouve le prix du suçon géant papillon

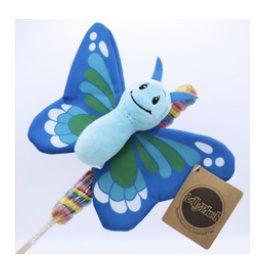